# Bercut-MMT

Data Transmission Interfaces Testing

Operation Manual 1.2.7, 2009

Metrotek

 $\bigodot$  Metrotek, 2006–2010

No part of this document may be reproduced in any form or by any means without the express written permission of Metrotek. Metrotek retains the right to make changes to the hardware, software of **Data Transmission Interfaces Testing Module**, and to this document at any time, without notice.

## Contents

| 1            | Introduction                                               | <b>5</b> |
|--------------|------------------------------------------------------------|----------|
|              | 1.1 General                                                | 5        |
|              | 1.2 Documentation Set                                      | 6        |
|              | 1.3 Modifications Notice                                   | 6        |
| <b>2</b>     | General                                                    | 7        |
|              | 2.1 Features Data Transmission Interfaces Testing Module . | 7        |
|              | 2.2 Distribution Kit                                       | 8        |
|              | 2.3 LED States                                             | 8        |
|              | 2.4 Operational Mode Selection                             | 10       |
| 3            | Selecting Measurement Parameters and Mode                  | 11       |
|              | 3.1 Interface Configuring                                  | 11       |
|              | 3.2 Test Pattern                                           | 15       |
|              | 3.3 Errors and Alarms Generation                           | 16       |
| <b>4</b>     | G.821/G.826/M.2100 Measurements                            | 19       |
|              | 4.1 Base Parameters                                        | 20       |
|              | 4.2 G.821                                                  | 22       |
|              | 4.3 G.826/M.2100                                           | 23       |
|              | 4.4 Measurement duration                                   | 25       |
| <b>5</b>     | Programming and Signal Status Monitoring                   | 27       |
| 6            | Measurement Results                                        | 29       |
|              | 6.1 Histogram                                              | 29       |
|              | 6.2 Alarm chronograms                                      | 30       |
| $\mathbf{A}$ | Datacom Adapters                                           | 33       |
|              | A.1 Datacom Adapters: pin designation                      | 34       |
|              | A.1.1 X.24/V.11                                            | 34       |
|              | A.1.2 V.24/V.28                                            | 36       |
|              | A.1.3 V.24/V.11                                            | 38       |
|              | A.1.4 V.24/V.35                                            | 40       |

| в | Tecl | nnical support      |  |  |  |  |  |  |  |  |  |  |  | <b>43</b> |
|---|------|---------------------|--|--|--|--|--|--|--|--|--|--|--|-----------|
|   | B.1  | Contact Information |  |  |  |  |  |  |  |  |  |  |  | 43        |

## 1. Introduction

#### 1.1 General

**Bercut-MMT** Analyzer is a measurement device designed on the basis of a modular platform. It supports measurements in different segments of modern multi-technology telecommunication networks.

The analyzer's modular design provides its user with virtually unlimited testing and measuring capabilities for both traditional interface parameters and for working out long term diagnostics solutions for the communication network.

Figure 1.1 presents an external view of the device.

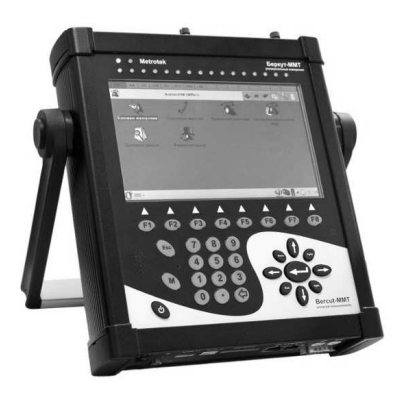

Figure 1.1. External view

The **Bercut-MMT** device consists of the system unit and two pluggable modules  $(cards^1)$ , that provide an interface to such testing objects as PCM E1 streams, data transmission interfaces (Datacom) or Gigabit Ethernet.

The System Unit provides for the basic device functionality, i.e.: control of **Bercut-MMT** platform components, an interface to peripheral devices, power supply monitoring, a user interface and specialized computation, states and measurement modes indication.

 $<sup>^1</sup>$  Terms  $Pluggable\ Cards$  and  $Pluggable\ Modules$  are convertible terms in the present manual and will be used interchangeably with equal meaning.

The **Bercut-MMT** System Unit consists of the following main components:

- Processor Module with a preinstalled operation system and nonvolatile data storage devices;
- LCD display with a sensor panel;
- number of multipurpose indication LEDs;
- keyboard;
- batteries;
- connectors for peripheral devices (serial port, USB interfaces, 10/100BaseT LAN interfaces, SD/MMC card connectors and connectors for head-phones and an external power supply);
- connectors for specialized pluggable cards (modules) installation.

Cards usually contain a powerful processor that performs computations typical for a certain measurements mode. Computation results are transferred to the platform central processor that displays them to a user.

Various pluggable cards have different sets of hardware interfaces and programmable options. Each card has a unique serial number and provides information about a manufacturer, types of interfaces, allowed measurement options, etc.

## 1.2 Documentation Set

Depending on the ordered options, the following operations guides are delivered with the device:

- **Bercut-MMT**. Telecommunication Networks Analyzer Universal Platform.
- Bercut-MMT. E1 Interfaces Analysis.
- Bercut-MMT. Signalling Protocol Analysis.
- Bercut-MMT. Data transmission Interfaces Testing.
- Bercut-MMT. Ethernet 10/100 and Gigabit Ethernet Analysis.
- Bercut-MMT. OPIE Graphical Environment.

## 1.3 Modifications Notice

The manufacturer reserves the right to make any modifications that do not affect operability of the analyzer **Bercut-MMT** to the device hardware and software and to operation manuals without further notice and at its sole discretion.

## 2. General

Data transmission interfaces analysis subsystem (Datacom) based on the **Bercut-MMT** platform is designed to perform measurements and diagnostic testing of data transmission equipment working at rates from 50 bit/s to 2 Mbit/s.

#### 2.1 Data transmission interfaces analysis module features

Data transmission interfaces analysis card (Datacom card hereinafter) extends the capabilities of **Bercut-MMT** with testing functions that ensure correctness of services provided by global networks and local data transmission channels. The device task is to help technical stuff to quickly and effectively perform commissioning tests for new data transmission services and to perform diagnostics of existing network. Testing system can be used to carry out the wide range of different measurement tasks including end-to-end connection measurements in the data transmission networks in the DTE/DCE emulation mode, passive monitoring, measurements of main parameters according to G.821/G.826/M.100 recommendations.

The Datacom card supports measurements in the DTE/DCE emulation mode and passive monitoring mode for the following interfaces (complies to **B4-DA** option):

- X.24/V.11 (X.21, X.21bis)
- V.24/V.28
- V.24/V.35
- V.24/V.11 (V.35/RS-449)

To connect to the data transmission interfaces, a dedicated adapter is used that is connected to the **Bercut-MMT** platform with SCSI cable included in the B4-DA card set.

The B4-DA card layout is shown at the Figure 2.1.

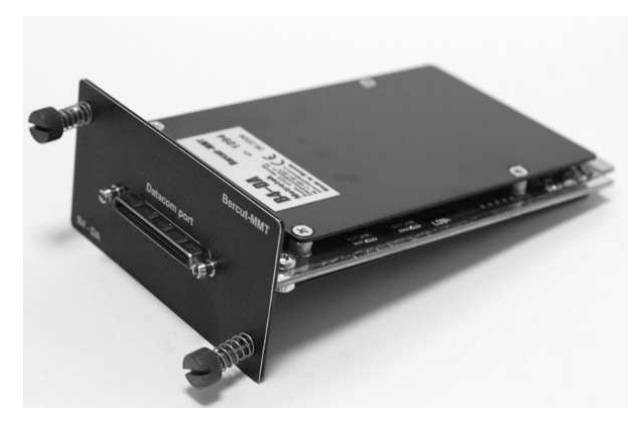

Figure 2.1. B4-DA Card

## 2.2 Distribution Kit

- B4-DA Module (pluggable card) for data transmission interfaces testing.
- A1 Adapter X.24/V.11
- A2 Adapter V24/V.28
- A3 Adapter V.24/V.11 (V.36/RS-449)
- A4 Adapter V.24/V.35
- Card adapter interconnection cable, SCSI type
- Data transmission interfaces analysis. Operations Manual

## 2.3 LED States

In order to visually monitor measurements conditions and reception of data, the data transmission interfaces analysis card has the number of indicators. Three-color indicators provide enough information to examine the situation and make decision.

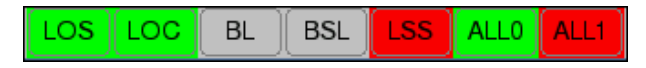

Figure 2.2. Indicators

LOS — Loss Of Signal:

- Green signal is permanently present since the moment of reset;
- Red currently no signal;

- Yellow since the moment of reset signal has been lost for some time.
- **LOC** Loss Of Clock:
  - Green since the moment of reset clock has not been lost;
  - Red currently there is no clock;
  - Yellow since the moment of reset clock has been lost for some time.
- **BL** Broken Line:
  - Green since the moment of reset line has not been broken;
  - Red currently line is not broken;
  - Yellow since the moment of reset line has been broken for some time.
- **BSL** Byte Synchronization Lost:
  - Green since the moment of reset byte synchronization has been detected and has not been lost;
  - Red currently there is no byte synchronization;
  - Yellow since the moment of reset byte synchronization has been lost for some time.
- **LSS** Loss of test Sequence Synchronization:
  - Green since the moment of reset test sequence synchronization has been detected and has not been lost;
  - Red currently there is no test sequence synchronization;
  - Yellow since the moment of reset test sequence synchronization has been lost for some time.

ALL0 — All zeroes:

- Green received sequence has no zeroes;
- Red currently received sequence has all zeroes;
- Yellow since the moment of reset there was received sequence with all zeroes for some time.

ALL1 — All ones:

- Green received signal has no sequence of ones;
- Red currently received sequence has all ones;
- Yellow since the moment of reset there was received sequence with all ones for some time.

In case corresponding event cannot or should not be analyzed, LOS, LOC, BL, BSL, LSS, ALL0 and ALL1 indicators are off.

#### 2.4 Operational Mode Selection

The data transmission interfaces analysis card can operate in a mode that is set with the help of **Firmware update utility** application: **O-Menu**  $\Rightarrow$  **Settings**  $\Rightarrow$ **Firmware update utility** (For details refer to operational mode setup for pluggable cards in the Operations Manual "Bercut-MMT. Telecommunication Systems Universal Analyzer Platform").

# 3. Selecting Measurement Parameters and Mode

Data transmission interfaces testing subsystem based on the **Bercut-MMT** platform provides for the analysis capability in the terminal mode with **DTE** (Data Termination Equipment) or **DCE** (Data Communication Equipment) emulation or in the passive monitoring mode.

## 3.1 Interface Configuring

In order to perform measurements, the device should be connected to the objects being tested, using appropriate adapter and cables, and then configuration of B4-DA pluggable card parameters configuration should be performed, with the help of **Datacom Configuration** program. Screen layout during configuring is shown at Figure 3.1.

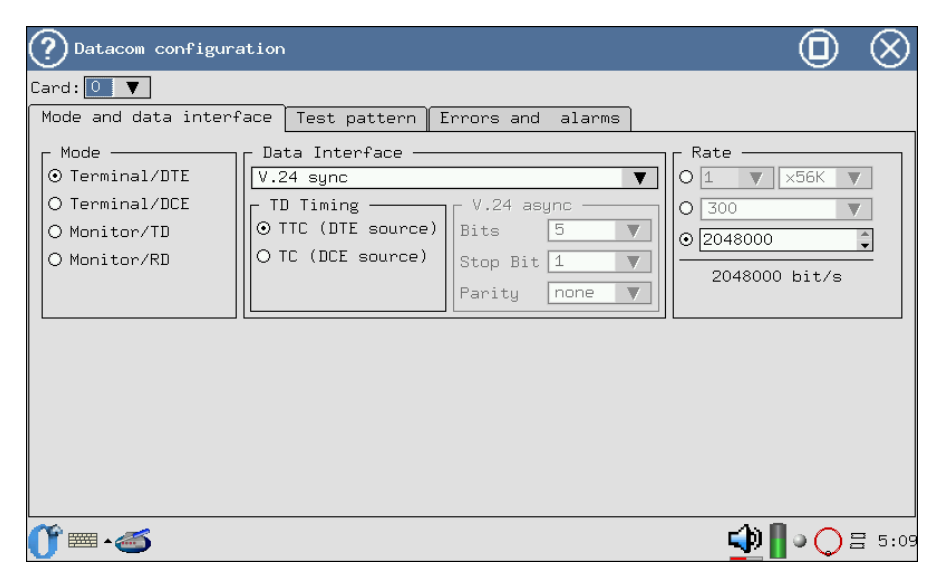

Figure 3.1. Parameters of Datacom Interfaces

 ${\bf Bercut}\text{-}{\bf MMT}$  configuring sequence for data transmission interfaces testing:

- 1. Activate program Datacom Configuration (O-Menu  $\Rightarrow$ Datacom Analysis  $\Rightarrow$ Datacom Config).
- 2. Select an active B4-DA card (ref. to Figure 3.2).

| ② Datacom configur.                                                            | ation               |                                                     | $\odot$                                                     |
|--------------------------------------------------------------------------------|---------------------|-----------------------------------------------------|-------------------------------------------------------------|
| Card: 0 V                                                                      | Cace Tast pattorn I |                                                     |                                                             |
| Mode<br>Mode<br>Terminal/DTE<br>O Terminal/DCE<br>O Monitor/TD<br>O Monitor/RD | Data Interface      | V.24 async<br>Bits 5<br>Stop Bit 1<br>Parity none V | Rate<br>○ 1 ▼ ×56K ▼<br>○ 300<br>○ 2048000<br>2048000 bit/s |
|                                                                                |                     |                                                     |                                                             |
|                                                                                |                     |                                                     | <br><br>↓ ◯ Ξ 5:10                                          |

Figure 3.2. Card Selection

- 3. The Mode and data interface allows to define:
  - emulation mode (this mode is used for line path testing):
    - Terminal/DTE the card is connected instead of a terminal as DTE (Data Terminal Equipment) to the line path and is used for signal transmission and reception.
    - Terminal/DCE the card is connected instead of a terminal as DCE (Data Communications Equipment).
  - monitoring mode (this mode is used when it is necessary to implement monitoring access without impact on a path):
    - Monitor/TD card monitors the transmitted stream;
    - Monitor/RD card monitors the received stream.
- 4. The **Data Interface** field allows to select interface type according to the data protocols used (Figure 3.3):
  - X.24;

- V.24 async (asynchronous);
- V.24 sync (synchronous).

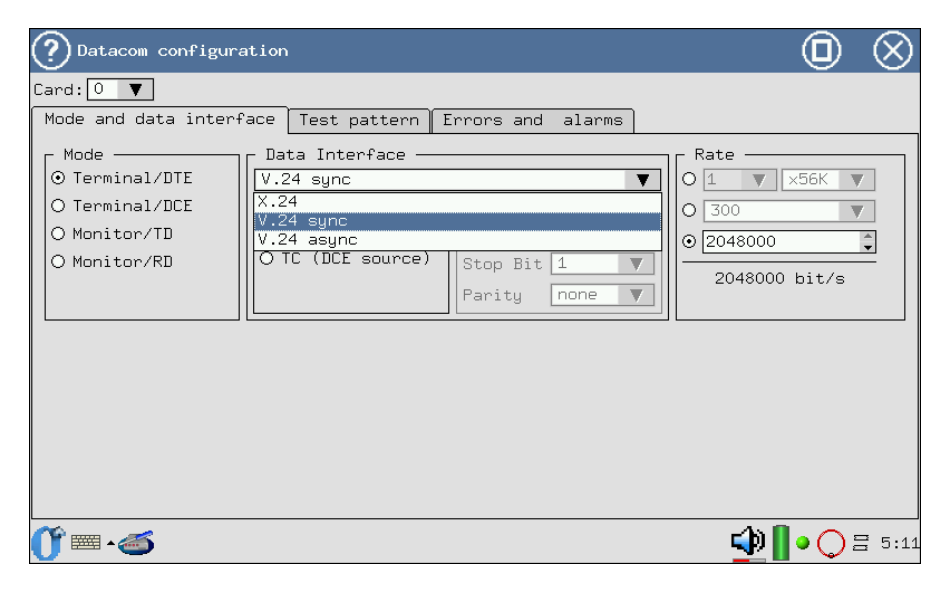

Figure 3.3. Interface Type Selection

The device determines physical interface type (V.11, V.28, V.35) automatically, depending on the connected adapter.

- 5. In the asynchronous modes (V.24 async field) it is possible to configure additional parameters (Figure 3.4):
  - **Bits** the size of a "word";
  - Stop bit quantity of stop bits (value of "1,5" determines just stop interval duration);
  - **Parity** parity check mode.

| Value | Description           |
|-------|-----------------------|
| none  | no parity check       |
| mark  | setting of "one"      |
| space | setting of "zero"     |
| even  | even quantity of ones |
| odd   | odd quantity of ones  |

Table 3.1: Values of the **Parity field** 

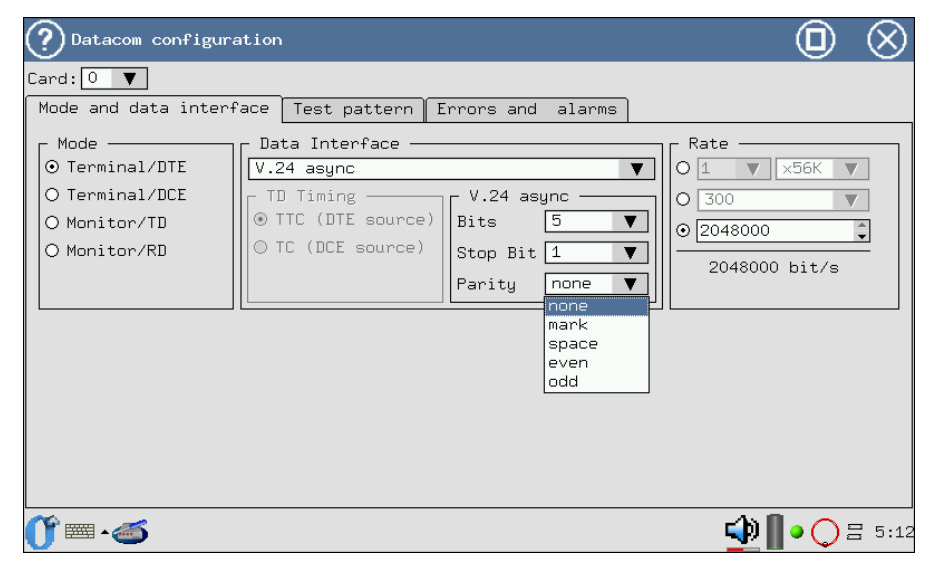

Figure 3.4. Parity check mode selection

- 6. For synchronous transmission interfaces (in case **V.24 sync** field is selected) the source of synchronization signal can be defined, depending of emulation mode:
  - **TTC** DTE acts as synchronization signal source;
  - $\bullet~{\bf TC}$  DCE acts as synchronization signal source.
- 7. The Rate field allows to set the testing rate (Figure 3.5, p. 15).

| Datacom configuration                                                    | on                                                                                      |                                                     | $\odot$                                                                                               |
|--------------------------------------------------------------------------|-----------------------------------------------------------------------------------------|-----------------------------------------------------|----------------------------------------------------------------------------------------------------|
| Card: 0 🔻                                                                |                                                                                         |                                                     |                                                                                                    |
| Mode and data interface                                                  | e Test pattern                                                                          | Errors and alarms                                   |                                                                                                    |
| Mode I<br>Terminal/DTE<br>O Terminal/DCE<br>O Monitor/TD<br>O Monitor/RD | Jata Interface —<br>.24 async<br>TD Timing —<br>) TTC (DTE source)<br>) TC (DCE source) | V.24 async<br>Bits 5<br>Stop Bit 1<br>Parity none 1 | Rate<br>1 × ×56K ×<br>300<br>600<br>1200<br>2400<br>4800<br>8000<br>9600<br>16000<br>19200<br>32000 × |
|                                                                          |                                                                                         |                                                     | 🕩 📗 • 🔾 🗄 5:13                                                                                        |

Figure 3.5. Data Transmission Rate Selection

## 3.2 Test Pattern

After the parameters of interface part of the data transmission system are configured, it is necessary to configure modes of test sequences transmission and reception. This is performed via **Test Pattern** tab of the **Datacom Configuration** program (Figure 3.6, p. 16).

The  $\mathbf{Type}$  field allows to select the test sequence type from the following list:

- $2e6 2^6 1$  pseudorandom sequence generation;
- $2e9 2^9 1$  pseudorandom sequence generation;
- $2e^{11} 2^{11} 1$  pseudorandom sequence generation;
- $2e15 2^{15} 1$  pseudorandom sequence generation;
- $2e23 2^{23} 1$  pseudorandom sequence generation;
- All 1 all "ones";
- All 0 all "zeroes";
- 55 interlacing zeroes and ones in the data stream;
- user user defined sequence generation.

Byte 1, Byte 2 and Byte 3 fields allow to define 24 bits of user sequence. In order to edit Byte 1, Byte 2 and Byte 3 fields, press with a stylus one of the windows and insert needed quantity of zeroes and ones using keyboard.

- **Invert TX** field allows to switch on the transmitted test sequence inversion
- $\bullet~\mathbf{Invert}~\mathbf{RX}$  field allows to switch on the received test sequence inversion.

| Datacom configuration                                                                                                    |       | $\otimes$ |
|----------------------------------------------------------------------------------------------------|-------|-----------|
| Card: 0 🔻                                                                                                    |       |           |
| Mode and data interface Test pattern Errors and alarms                                                                                                |       |           |
| 0[2e6] 0 All 0 0 user Byte 1 00000000   0 2e9 0 All 1 0 Byte 2 00000000   0 2e11 0 55 0 Byte 3 00000000   0 2e15 0 1 Invert Tx   0 2e23 0 1 Invert Rx |       |           |
| Ĵ =                                                                                                    | • 🔿 🕯 | ∃ 5:13    |

Figure 3.6. Test Sequence Parameters

## 3.3 Errors and Alarms Generation

If during measurements it is necessary to introduce intentional errors and alarms, it is needed to configure desired event type under the **Errors and Alarms** tab (Figure 3.7, p. 17). Fault events or errors generation is performed within the **Datacom Measurements** program (refer to the section 4, p. 19).

| Datacom configuration                                                             | ◎ ⊗                                            |
|-----------------------------------------------------------------------------------|------------------------------------------------|
| Card: 0 🔻                                                                         |                                                |
| Mode and data interface Test pattern Err                                          | ors and alarms                                 |
| Errors<br>O SLIP- O SLIP+ O BIT<br>O EPAR O EFRA<br>Speed E-3 *<br>Count 1 * Cont | Alarms<br>© LSS © BSL O LOC<br>Time 0.1 © Cont |
|                                                                                   | <b>い</b> 日 5:15                                |

Figure 3.7. Errors and Alarms Generation Parameters

The **Errors** parameter defines type of error from the following list:

- EPAR packet parity error generation;
- EFRA packet structure error generation;
- E-bit bit errors generation in the sequence;
- SLIP—— negative slips generation in the test sequence;
- SLIP+ positive slips generation in the test sequence.

The **Speed** fields determines errors insertion rate. It is set with the help of a stylus.

The **Count** field determines quantity of errors to be inserted. **Cont** can be set to determine continuous insertion of errors and numbers.

The Alarms parameter defines type of alarm from the following list:

- LSS loss of synchronization signal with the received test sequence;
- BSL byte synchronization lost signal;
- LOC loss of clock signal.

The **Time** field value determines duration of alarm generation. Numerical value or **Continuous** — continuous generation can be set.

Available alarm events and errors are summarized in the Table 3.2, page 18.

| Adapter   | Source   | Faults        | Errors                             |
|-----------|----------|---------------|------------------------------------|
| V.24/V.28 | DTE, DCE | LSS           | E-bit, SLIP+, SLIP-, EPAR,<br>EFRA |
| V.24/V.35 | DTE      | LSS           | E-bit, SLIP+, SLIP-                |
| V.24/V.35 | DCE      | LSS, LOC      | E-bit, SLIP+, SLIP-                |
| X.24/V.11 | DTE      | LSS           | E-bit, SLIP+, SLIP-                |
| X.24/V.11 | DCE      | LSS, LOC, BSL | E-bit, SLIP+, SLIP-                |
| V.24/V.11 | DTE      | LSS           | E-bit, SLIP+, SLIP-                |
| V.24/V.11 | DCE      | LSS, LOC      | E-bit, SLIP+, SLIP-                |

| Table 5.2: Errors and rau | Table | 3.2: | Errors | and | Faults |
|---------------------------|-------|------|--------|-----|--------|
|---------------------------|-------|------|--------|-----|--------|

## 4. G.821/G.826/M.2100 Measurements

This measurement mode presents main results of a measurement.

To access the program press the **DATACOM Measurements** icon. Measurement results can be viewed in the following tabs:

- Base Parameters;
- G.821;
- G.826/M.2100.

Switching between screens is performed with a stylus.

To start or to stop the measurements use the **Start/Stop** key. After the **Start** button is pressed, **Error** and **Alarm** buttons appear, that allow to control errors and alarms generation process.

The device screen layout in the Datacom measurements mode is shown at Figure 4.1).

| ? Measurements  |              |       |                             |             |                                 |             | 0     | $\otimes$             |
|-----------------|--------------|-------|-----------------------------|-------------|---------------------------------|-------------|-------|-----------------------|
| Card: 🚺 🔻 Save  | e) Load      |       |                             |             |                                 |             |       |                       |
| Base parameters | G.821 G.826/ | M2100 | Alarm                       | chronogra   | ns Hystog                       | gram Measur | er 🔳  | $\blacktriangleright$ |
| ET -            | RT           | _     | LOS<br>LOC<br>BL            | -<br>-<br>- | %LOS<br>%LOC<br>%BL             | -<br>-<br>- |       |                       |
| BIT -           | BER          | -     | BSL                         | -           | %BSL                            | -           |       |                       |
| EPAR -          | EPARR        | -     | LSS<br>ALLO<br>ALL1<br>SLP+ | -<br>-<br>- | %LSS<br>%ALLO<br>%ALL1<br>%SLP+ |             |       |                       |
| EFRA -          | -   EFRAR    | -     | SLP-                        | -           | %SLP-                           | -           |       |                       |
|                 |              |       |                             |             |                                 |             |       |                       |
| Start           |              |       | Err                         | or          |                                 | Alarm       | 1     |                       |
| 🍈 🔤 - 😇         |              |       |                             |             |                                 | 💶 📢 📗       | • 🔿 🗉 | 3 5:16                |

Figure 4.1. Measurements. Base Parameters

The **Base Parameters** tab screen contains measurement data, linked to special information distortion types, such as code violation, parity errors, stop bit errors, etc. This screen also reports all service provisioning criteria, such as errored seconds and errored seconds percentage.

The **G.821** tab presents all parameters that are measured according to G.821 recommendation "Error performance of an international digital connection operating at a bit rate below the primary rate and forming part of an Integrated Services Digital Network".

The **G.826** tab presents all parameters that are measured according to G.826 recommendation "End-to-end error performance parameters and objectives for international, constant bit-rate digital paths and connections".

The majority of results have a counter shown in the first column and corresponding rate or percentage value in the second column. For example, **LOS** is shown in the first column while its corresponding parameter **%LOS** – in the second column of the same row. **LOS** is a counter of seconds during which there was no signal, and **%LOS** is percentage.

#### 4.1 Base Parameters

The **Base Parameters** tab view is shown at Figure 4.1.

Basic measured parameters detailed description can be found in Table 4.1.

|        |                                                      |                          |               | -                                                                                     |
|--------|------------------------------------------------------|--------------------------|---------------|---------------------------------------------------------------------------------------|
| Param. | Description                                          | Formula                  | Meas.<br>Unit | Note                                                                                  |
| RT     | Time remaining to the<br>end of testing              | Countdown                | second        | Countdown from the start of testing                                                   |
| ET     | Time elapsed from the start of testing               | Cumulative count         | second        | Continuous counting from<br>the start of testing                                      |
| BIT    | Errored bits counter<br>from the start of testing    | Cumulative count         | error         | When test sequence is<br>not synchronized, is not<br>counted                          |
| BER    | Bit error rate                                       | $\frac{BIT}{ABIT}$       |               | ABIT — quantity of bits received                                                      |
| EPAR   | Counter of packets with parity error                 | Cumulative count         | error         | Counting is performed for asynchronous interface.                                     |
| EPARR  | Relative number of pack-<br>ets with parity error    |                          |               | Packets with parity error<br>to the total quantity of<br>packets ratio                |
| EFRA   | Counter of packets with structure error              | Cumulative count         | error         | Counting is performed for<br>asynchronous interface                                   |
| EFRAR  | Relative number of pack-<br>ets with structure error |                          |               | Quantity of packets with<br>structure error to the total<br>quantity of packets ratio |
| LOS    | Count of seconds when signal was lost                | Cumulative count         | second        |                                                                                       |
| %LOS   | Percent of seconds when<br>signal was lost           | $\frac{LOS}{ET} * 100\%$ |               |                                                                                       |

Table 4.1: Main Parameters Description

| Param. | Description                                                                                                  | Formula                   | Meas.<br>Unit | Note                                            |
|--------|----------------------------------------------------------------------------------------------------|---------------------------|---------------|-------------------------------------------------|
| LOC    | Count of seconds when<br>the clock was lost                                                                  | Cumulative count          | Second        | Counting is performed for synchronous interface |
| %LOC   | Percent of seconds when<br>the clock was lost                                                                | $\frac{LOC}{ET} * 100\%$  | %             |                                                 |
| BL     | Count of seconds when<br>line was broken                                                                     | Cumulative count          | second        |                                                 |
| %BL    | Percent of seconds from<br>the start of testing when<br>the line was broken                                  | $\frac{BL}{ET} * 100\%$   | %             |                                                 |
| BSL    | Count of seconds when<br>byte synchronization was<br>lost                                                    | Cumulative count          | Second        | Counting is performed for X.24/V.11 interfaces  |
| %BSL   | Count of seconds from<br>the start of testing when<br>byte synchronization was<br>lost                       | $\frac{BSL}{ET} * 100\%$  | %             |                                                 |
| LSS    | Count of seconds when<br>there was no test se-<br>quence synchronization<br>signal, from start of<br>testing | Cumulative count          | Second        |                                                 |
| %LSS   | Percent of seconds when<br>there was no test se-<br>quence synchronization,<br>from start of testing         | $\frac{LSS}{ET} * 100\%$  | %             |                                                 |
| All 0  | Count of seconds when<br>All 0 sequence was re-<br>ceived                                                    | Cumulative count          | Second        |                                                 |
| %All 0 | Percent of seconds when<br>All 0 sequence was re-<br>ceived, from the start of<br>testing                    | $\frac{All0}{ET} * 100\%$ | %             |                                                 |
| All 1  | Count of seconds when<br>All 1 sequence was re-<br>ceived                                                    | Cumulative count          | second        |                                                 |
| %All 1 | Percent of seconds when<br>All 1 sequence was re-<br>ceived, from the start of<br>testing                    | $\frac{All1}{ET} * 100\%$ | %             |                                                 |
| SLP+   | Count of positive slips in<br>the test sequence                                                              | Cumulative count          | error         |                                                 |
| %SLP+  | Percent of positive slips<br>in the test sequence from<br>the start of testing                               | $\frac{SLP+}{ET} * 100\%$ | %             |                                                 |
| SLP—   | Count of negative slips in the test sequence                                                                 | Cumulative count          | second        |                                                 |
| %SLP—  | Percent of positive slips<br>in the test sequence from<br>the start of testing                               | $\frac{SLP-}{ET} * 100\%$ | %             |                                                 |

Table 4.1: Main Parameters Description (cont.)

## 4.2 G.821

The **G.821** tab view is shown at Figure 4.2.

| (?) Measurements                                |                                                            |          |                   |           | 0             | $\otimes$ |
|-------------------------------------------------|------------------------------------------------------------|----------|-------------------|-----------|---------------|-----------|
| Card: 🚺 🔻 Save                                  | e) Load                                                    |          |                   |           |               |           |
| Base parameters                                 | G.821 G.8                                                  | 26/M2100 | Alarm chronograms | Hystogram | Measurer 🔍    |           |
| BIT<br>SLIP+<br>US<br>AS<br>ES<br>SES<br>curBER | - BER<br>- SLIP-<br>- %US<br>- %AS<br>- %ES<br>- %SES<br>- |          |                   |           |               |           |
| Start                                           | ,                                                          | )[       | Error             |           | Alarm         |           |
| <b>(),</b>                                      |                                                            |          |                   |           | <b>\$</b> ¶•○ | 3 5:16    |

Figure 4.2. Measurements. ITU-T G.821

Detailed description of measured parameters according to G.821 recommendation is presented in the Table 4.2.

| Table 4.2: | G.821 | Recommendation | Parameters | Description |
|------------|-------|----------------|------------|-------------|
|------------|-------|----------------|------------|-------------|

| Parameter | Description                                                                         | Formula             | Meas.<br>Unit | Meas. condition                                                      |
|-----------|-------------------------------------------------------------------------------------|---------------------|---------------|----------------------------------------------------------------------|
| BIT       | Errored bits counter from<br>the start of testing                                   | Cumulative<br>count | error         | Is not counted when test<br>sequence is not synchro-<br>nized        |
| BER       | Bit error rate                                                                      | $\frac{BIT}{ABIT}$  |               | ABIT — quantity of bits received                                     |
| SLIP+     | Counter of positive slips in<br>the test sequence                                   | Cumulative<br>count | error         | Positive slip is repetition<br>of one bit of the test se-<br>quence. |
| SLIP-     | Counter of negative slips<br>in the test sequence                                   | Cumulative<br>count | error         | Negative slip is exclusion<br>of one bit of the test se-<br>quence.  |
| US        | Quantity of unavailable seconds <sup><math>1</math></sup> from the start of testing | Cumulative<br>count | second        |                                                                      |

 $<sup>^{1}</sup>$ Unavailable seconds are counted from the beginning of 10 consecutive severely errored seconds; counting stops at the beginning of 10 seconds without errors.

| Parameter | Description                                                                                                    | Formula                                          | Meas.<br>Unit | Meas. condition                                                   |
|-----------|----------------------------------------------------------------------------------------------------|--------------------------------------------------|---------------|-------------------------------------------------------------------|
| %US       | Percent of unavailable sec-<br>onds from the start of test-<br>ing                                             | $\frac{US}{ET} * 100\%$                          | %             |                                                                   |
| ES        | Quantity of errored sec-<br>onds from the start of test-<br>ing. These are seconds<br>with at least one error. | Cumulative<br>count                              | second        | Errored second is not<br>counted as unavailable<br>second         |
| %ES       | Percent of errored seconds<br>from the start of testing.                                                       | $\frac{ES}{AS} * 100\%$                          | %             |                                                                   |
| SES       | Number of severely<br>errored seconds, from the<br>start of testing (seconds<br>with error rate $> 10^{-3}$ ). | Cumulative<br>count                              | second        | Severely errored seconds are not counted as un-available seconds. |
| %SES      | Percent of severely errored seconds                                                                            | $\frac{SES}{AS} * 100\%$                         | %             |                                                                   |
| AS        | Quantity not available sec-<br>onds (readiness seconds)                                                        | $\begin{array}{l} AS = \\ ET - UAS \end{array}$  | second        |                                                                   |
| %AS       | Percent of availability from<br>the start of testing                                                           | $\frac{AS}{ET} * 100\%$                          | %             |                                                                   |
| curBER    | Current bit error rate<br>averaged for 10 seconds<br>and less                                                  | $\frac{\sum_{i=0}^{T_{cur}}{}_{BIT_i}}{T_{cur}}$ |               | $T_{cur} = 10s$                                                   |

Table 4.2: G.821 Recommendation Parameters Description (cont.)

## 4.3 G.826/M.2100

Screen view is shown at Figure 4.3.

| (  | Measurements   |           |             |      |               |           | (        | D | $\otimes$ |
|----|----------------|-----------|-------------|------|---------------|-----------|----------|---|-----------|
| Ca | rd: 🚺 🔻 Save   | e) (Load) |             |      |               |           |          |   |           |
| Ē  | ase parameters | G.821     | G.826/M2100 | Alar | m chronograms | Hystogram | Measurer |   |           |
|    | EB(block)      | -         |             |      |               |           |          |   |           |
|    | BBE            | -         | %BBE        | -    |               |           |          |   |           |
|    | US             | -         | %US         | -    |               |           |          |   |           |
|    | AS             | -         | %AS         | -    |               |           |          |   |           |
|    | ES             | -         | %ES         | -    |               |           |          |   |           |
|    | SES            | -         | %SES        | -    |               |           |          |   |           |
|    |                |           |             |      |               |           |          |   |           |
|    |                |           |             |      |               |           |          |   |           |
|    |                |           |             |      |               |           |          |   |           |
|    |                |           |             |      |               |           |          |   |           |
|    |                |           |             |      |               |           |          |   |           |
|    |                |           |             |      |               |           |          |   |           |
|    | Start          |           |             | Er   | ror           |           | Alarm    |   |           |
| C  | f 📼 • 😇        |           |             |      |               |           | • ا 🔁    |   | ∃ 5:17    |

Figure 4.3. Measurements. ITU-T G.826/M.2100

 $\rm G.826/M.2100$  recommendation parameters description is presented in the Table 4.3.

| Parameter | Description                                                                                                    | Formula                             | Meas.<br>Unit | Meas. condition                                               |
|-----------|----------------------------------------------------------------------------------------------------|-------------------------------------|---------------|---------------------------------------------------------------|
| EB(block) | Errored blocks counter<br>from the start of testing                                                                            | EB = CRC                            | block         |                                                               |
| BBE       | Counter of blocks with<br>background errors (blocks<br>with errors except blocks<br>received during SES or<br>UAS are counted) | Cumulative count                    | block         |                                                               |
| %BBE      | Coefficient of blocks with<br>background errors<br>(excluding blocks received<br>during SES and UAS)                           | $\frac{BBE}{1000*(AS-SES)} * 100\%$ | %             |                                                               |
| US        | $\begin{array}{llllllllllllllllllllllllllllllllllll$                                                                           | Cumulative count                    | second        |                                                               |
| %US       | Percent of unavailable sec-<br>onds from the start of<br>testing                                                               | $\frac{US}{ET}$ * 100%              | %             |                                                               |
| ES        | Quantity of errored sec-<br>onds, from the start of<br>testing These are seconds<br>with at least one error.                   | Cumulative count                    | second        | Errored second is<br>not counted during<br>unavailable second |

 $<sup>^2</sup>$ Unavailable seconds are counted form the beginning of 10 consecutive severely errored seconds; counting stops at the beginning of 10 seconds without errors.

| Parameter | Description                                                                                                    | Formula                  | Meas.<br>Unit | Meas. condition                                                             |
|-----------|----------------------------------------------------------------------------------------------------|--------------------------|---------------|-----------------------------------------------------------------------------|
| %ES       | Percent of errored seconds                                                                                       | $\frac{ES}{AS} * 100\%$  | %             |                                                                             |
| SES       | l Number of severely<br>errored seconds, from the<br>start of testing (seconds<br>with error rate > $10^{-3}$ ). | Cumulative count         | second        | Severely errored sec-<br>ond is not counted<br>during unavailable<br>second |
| %SES      | Percent of severely errored<br>seconds, from the start of<br>testing                                             | $\frac{SES}{AS} * 100\%$ | %             |                                                                             |
| AS        | Quantity of available<br>seconds (readiness<br>seconds)                                                          | AS = ET - UAS            | second        |                                                                             |
| %AS       | Percent of readiness sec-<br>onds from the start of<br>testing                                                   | $\frac{AS}{ET}$ * 100%   | %             |                                                                             |

Table 4.3: G.826 Recommendation Parameters Description (cont.)

## 4.4 Measurement duration

The **Measurement duration** tab is used to configure test duration. Number of hours and minutes should be specified, on expiry testing will automatically stop.

| ? Measurements            |                     |                  |          | $\odot$ $\otimes$ |
|---------------------------|---------------------|------------------|----------|-------------------|
| Card: 💽 🔻 Save Load       |                     |                  |          |                   |
| rs G.821 G.826/M2100 Alar | n chronograms Hysto | gram Measurement | duration |                   |
| hours                     | minutes             |                  |          |                   |
| Measurement duration: 🛛 🔻 | 0 🔻                 |                  |          |                   |
|                           |                     |                  |          |                   |
|                           |                     |                  |          |                   |
|                           |                     |                  |          |                   |
|                           |                     |                  |          |                   |
|                           |                     |                  |          |                   |
|                           |                     |                  |          |                   |
|                           |                     |                  |          |                   |
|                           |                     |                  |          |                   |
|                           |                     |                  |          |                   |
|                           |                     |                  |          |                   |
|                           |                     |                  |          |                   |
| Start                     | Error               | )[               | Alarm    |                   |
|                           |                     |                  | 🚽 🌒 🚺 •  | • 🔵 🗄 5::         |

Figure 4.4. Screen Layout Measurement Duration

In case zero values are inserted, measurement time is counted starting

from zero until testing is interrupted by user.

# 5. Programming and Signal Status Monitoring

The states of being tested data transmission interfaces signal circuits may be viewed with the help of "Programming Circuits" program (Figure 5.1). The program also allows to change logical state of some circuits. These circuits are highlighted in the list of states with blue color. Changing of current signal logical level of available circuits is performed by pressing with stylus at the screen in the area of corresponding circuit.

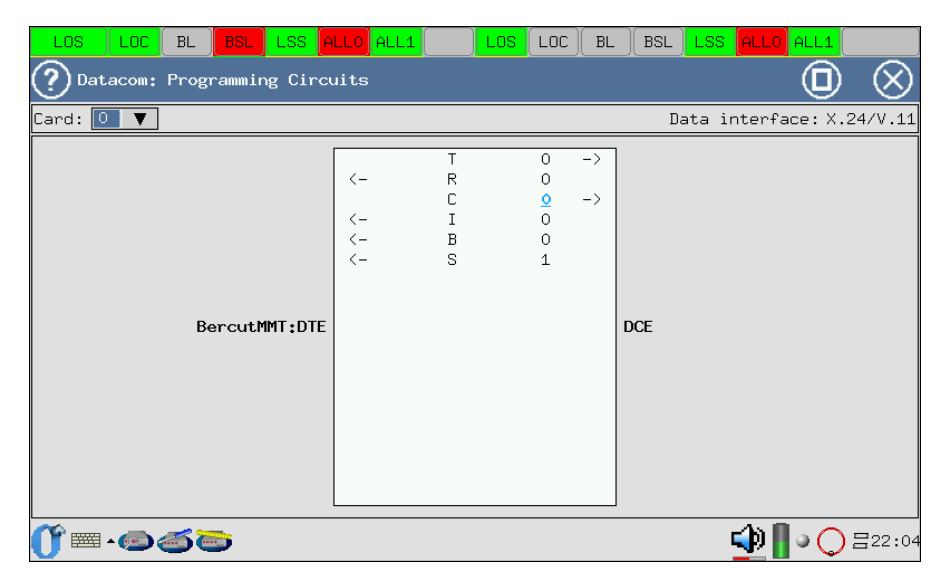

Figure 5.1. Signal Circuits State

The **Alarm chronograms** and **Histogram** sections allow to view obtained measurement results in the graphical form.

Horizontal axis is measurements time scale. Axis starting point corresponds to start of measurements time and then is calibrated according to the scale selected: 1, 5, 15, 30 minutes or 1 hour.

To generate and view graphical reports it is necessary to:

- 1. Activate measurements in the Datacom Measurements  $\Rightarrow$  G.821 or G.826/M.2100 program by pressing Start key.
- Navigate to the needed graphical reports section (Datacom Measurements ⇒ Alarms Chronograms program, or Datacom Measurements ⇒Histogram program).
- 3. Select time measurement axis scale.

#### 6.1 Histogram

Screen view is shown at Figure 6.1, p. 30.

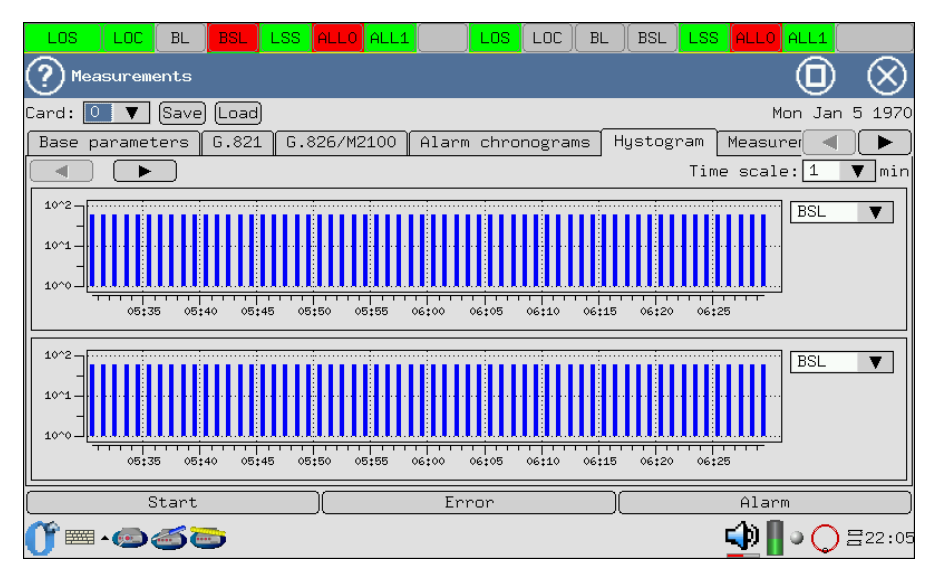

Figure 6.1. Alarms and Errors Histogram

The graph depicts distribution information about events observed during the measurement period. When a certain type of event is discovered, a column appears at the graph with the height that increases upon discovery of such type of event during the minute of observation.

Vertical axis has logarithmic scale and depicts values of corresponding parameters.

To view the events graph:

- 1. Event selection is performed with a stylus.
- 2. Use stylus to switch between diagram screens along horizontal axis.

#### 6.2 Alarm chronograms

The chronograms graphically show errors in the stream under testing.

When a alarm is detected during measurements, a column appears at the axis that corresponds to this type of alarm, showing presence of a alarm.

The detected alarms are listed at the left side along vertical axis. Column height does not change, as it only demonstrates that an event has been detected. One column corresponds to one minute of observation.

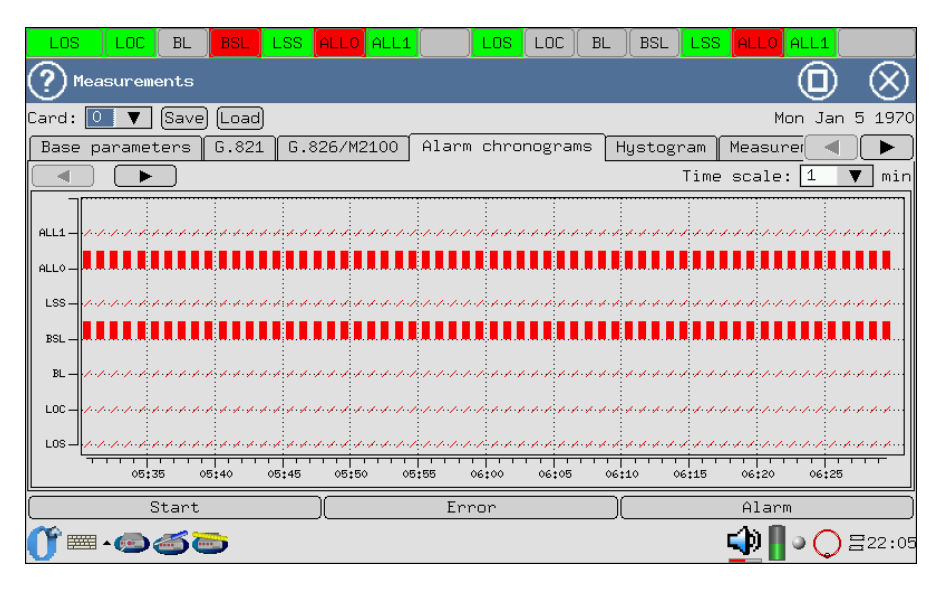

Figure 6.2. Measurements. Alarm chronograms

- 1. Activate the Alarm chronograms application.
- 2. Set the time axis scale using stylus.
- 3. To scroll the chronogram along horizontal axis, use stylus.

In order to analyze data transmission interfaces, it is necessary to use corresponding adapters that are connected to **Bercut-MMT** with SCSI cable delivered with the device.

This section describes adapters that can be used and presents corresponding connectors diagrams with pin numbering<sup>1</sup>.

| No | Coding   | Interface type | Adapter connectors |             |
|----|----------|----------------|--------------------|-------------|
|    |          |                | DTE                | DCE         |
| 1  | B4-DA-A1 | X.24/V.11      | DB15 male          | DB15 female |
| 2  | B4-DA-A2 | V.24/V.28      | DB25 male          | DB25 female |
| 3  | B4-DA-A3 | V.24/V.11      | DB37 male          | DB37 female |
| 4  | B4-DA-A4 | V.24/V.35      | V.35 male          | V.35 female |

Table A.1: Datacom Adapters

 $<sup>^1\</sup>mathrm{Each}$  male contact is connected with corresponding female contact: 1 with 1, 2 with 2 and so on.

#### A.1 Datacom Adapters: pin designation

#### A.1.1 X.24/V.11

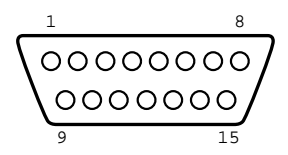

Figure A.1. Schematic drawing of B4-DA-A1 adapter interface (male)

| Pin | Signal                    | Source | V.24 |
|-----|---------------------------|--------|------|
| 1   | Frame Ground              | -      | -    |
| 2   | Data Transmission (A)     | DTE    | T(A) |
| 3   | Control (A)               | DTE    | C(A) |
| 4   | Data Reception (A)        | DCE    | R(A) |
| 5   | Indication (A)            | DCE    | I(A) |
| 6   | Signal Element Timing (A) | DCE    | S(A) |
| 7   | Byte timing (A)           | DCE    | B(A) |
| 8   | Signal ground             | -      | G    |
| 9   | Data Transmission (B)     | DTE    | T(B) |
| 10  | Control (B)               | DTE    | C(B) |
| 11  | Data Reception (B)        | DCE    | R(B) |
| 12  | Indication (B)            | DCE    | I(B) |
| 13  | Signal Element Timing (B) | DCE    | S(B) |
| 14  | Byte timing (B)           | DCE    | B(B) |

Table A.2: X.24/V.11 Adapter Pins Designation

#### A.1.2 V.24/V.28

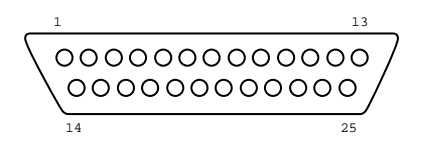

Figure A.2. Schematic drawing of B4-DA-A2 adapter interface (male)

| Pin | Signal                                                                     | Source | V.24      |
|-----|----------------------------------------------------------------------------|--------|-----------|
| 1   | Frame Ground                                                               | -      | FGND      |
| 2   | Data Transmission                                                          | DTE    | DT(103)   |
| 3   | Data Reception                                                             | DCE    | DR(104)   |
| 4   | Request to Send                                                            | DTE    | RTS(105)  |
| 5   | Clear to Send                                                              | DCE    | CTS(106)  |
| 6   | Data Set Ready                                                             | DCE    | DSR(107)  |
| 7   | Signal Ground                                                              | -      | SGND(102) |
| 8   | Receiver Line signal detected                                              | DCE    | DCD(109)  |
| 14  | Back-up switching                                                          | DTE    | BS(116)   |
| 15  | Transmitter signal element timing<br>(source: DCE)                         | DCE    | TC(114)   |
| 16  | Stand-by indicator                                                         | DCE    | SI(117)   |
| 17  | Receiver signal element timing (source: DCE)                               | DCE    | RC(115)   |
| 18  | Local Loopback                                                             | DTE    | LL(141)   |
| 20  | Data Terminal Ready                                                        | DTE    | DTR(108)  |
| 21  | Loopback/Maintenance Test                                                  | DTE    | RM(140)   |
| 22  | Calling Indicator                                                          | DCE    | CL(125)   |
| 24  | Data Signal Rate Sel/Transmitter sig-<br>nal element timing ( source: DTE) | DTE    | TTC(113)  |
| 25  | Test Indicator                                                             | DCE    | TI(142)   |

Table A.3: V.24/V.28 Adapter Pins Designation

#### A.1.3 V.24/V.11

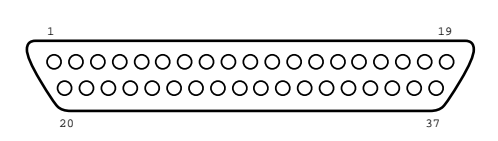

Figure A.3. Schematic drawing of B4-DA-A3 adapter interface (male)

| Pin | Signal                                                 | Source | V.24      |
|-----|--------------------------------------------------------|--------|-----------|
| 1   | Frame Ground                                           | -      | FGND      |
| 4   | Data Transmission                                      | DTE    | DT(103a)  |
| 5   | Transmitter signal element timing<br>(source: DCE)     | DCE    | TC(114a)  |
| 6   | Data Reception                                         | DCE    | DR(104a)  |
| 7   | Request to Send                                        | DTE    | RTS(105a) |
| 8   | Receiver signal element timing (source: DCE)           | DCE    | RC(115a)  |
| 9   | Data Set Ready                                         | DCE    | DSR(107a) |
| 10  | Local Loopback                                         | DTE    | LL(141)   |
| 11  | Clear to Send                                          | DCE    | CTS(106a) |
| 12  | Data Terminal Ready                                    | DTE    | DTR(108a) |
| 13  | Received Line signal detected                          | DCE    | DCD(109a) |
| 14  | Loopback/Maintenance Test                              | DTE    | RM(140)   |
| 17  | Transmitter signal element timing (source: DTE)        | DTE    | TTC(113a) |
| 18  | Test Indicator                                         | DCE    | TI(142)   |
| 19  | Signal Ground                                          | -      | SGND(102) |
| 20  | Common Ground                                          | -      | -         |
| 22  | Data Transmission                                      | DTE    | DT(103b)  |
| 23  | Transmitter signal element timing (source: DCE)        | DCE    | TC(114b)  |
| 24  | Data Reception                                         | DCE    | DR(104b)  |
| 25  | Request to Send                                        | DTE    | RTS(105b) |
| 26  | Receiver signal element timing (source: DCE)           | DCE    | RC(115b)  |
| 27  | Data Set Ready                                         | DCE    | DSR(107b) |
| 29  | Clear to Send                                          | DCE    | CTS(106b) |
| 30  | Data Terminal Ready                                    | DTE    | DTR(108b) |
| 31  | Receiver Line signal detected/Data<br>Carrier Detected | DCE    | DCD(109b) |
| 35  | Transmitter signal element timing<br>(source: DTE)     | DTE    | TTC(113b) |

Table A.4: V.24/V.11 Adapter Pins Designation

#### A.1.4 V.24/V.35

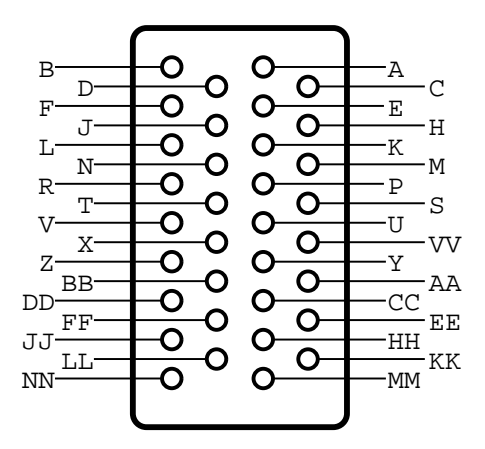

Figure A.4. Schematic drawing of B4-DA-A4 adapter interface (male)

| Pin | Signal                                                 | Source | V.24      |
|-----|--------------------------------------------------------|--------|-----------|
| А   | Frame ground                                           | -      | FGND      |
| В   | Signal Ground                                          | -      | SGND(102) |
| С   | Request to Send                                        | DTE    | RTS(105)  |
| D   | Clear to Send                                          | DCE    | CTS(106)  |
| E   | Data Set Ready                                         | DCE    | DSR(107)  |
| F   | Receiver Line signal Detected/Data<br>Carrier Detected | DCE    | DCD(109)  |
| Н   | Data Terminal Ready                                    | DTE    | DTR(108)  |
| J   | Calling Indicator                                      | DCE    | Cl(125)   |
| L   | Local Loopback                                         | DTE    | LL(141)   |
| N   | Loopback/Maintenance Test                              | DTE    | RM(140)   |
| Р   | Data Transmission                                      | DTE    | DT(103a)  |
| R   | Data Reception                                         | DCE    | DR(104a)  |
| S   | Data Transmission                                      | DTE    | DT(103b)  |
| Т   | Data Reception                                         | DCE    | DR(104b)  |
| U   | Transmitter signal element timing (source: DTE)        | DTE    | TTC(113a) |
| V   | Receiver signal element timing (source: DCE)           | DCE    | RC(115a)  |
| W   | Transmitter signal element timing (source: DTE)        | DTE    | TTC(113b) |
| X   | Receiver signal element timing (source: DCE)           | DCE    | RC(115b)  |
| Y   | Transmitter signal element timing (source: DCE)        | DCE    | TC(114a)  |
| AA  | Transmitter signal element timing (source: DCE)        | DCE    | TC(114b)  |
| NN  | Test Indicator                                         | DCE    | TI(142)   |

Table A.5: V.24/V.35 Adapter Pins Designation

## B. Technical support

Additional information on the **Bercut-MMT** device and new software can be found at the company site www.metrotek.ru. You also can send an email or call Technical Support Service (refer to **Contact Information**). Please provide problem description and device data that can be found in the device's menu item: *Bercut-MMT Device Information* (O-menu  $\Rightarrow$  **Configuring**  $\Rightarrow$  **Bercut-MMT Information**), and consist of the following information:

- device serial number (also present on the rear panel);
- version;
- pluggable modules information.

**Note:** prior to application to the technical support service it is recommended to update the firmware version of the device and to check its operability again.

#### **B.1** Contact Information

Metrotek 105082, Moscow, 26v/2, Bolshaya Pochtovaya street Phone: (495) 961-0071 www.metrotek.ru